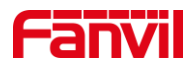

# 安卓话机如何预览门禁或对讲的 视频

版本: <1.1>

发布日期: <2020/11/13>

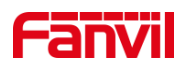

目录

| 1. | 介绍   |             | 1 |
|----|------|-------------|---|
|    | 1.1. | 概述          | 1 |
|    | 1.2. | 适用型号        | 1 |
|    | 1.3. | 前提准备工具      | 1 |
|    | 1.4. | 设备、电脑连接示意图  | 1 |
| 2. | 安卓话机 | 预览门禁、对讲视频   | 2 |
|    | 2.1. | 话机设置视频预览快捷键 | 2 |

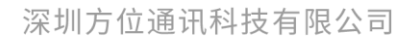

地址:深圳市新安街道洪浪北二路稻兴环球科创中心A座10层 座机:+86-755-2640-2199 邮箱:sales.cn@fanvil.com www.fanvil.com.cn

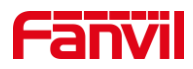

## 1. 介绍

#### 1.1. 概述

在使用安卓话机的时候,若需要预览使用中的对讲或门禁摄像头中的视频,可参考此 文档介绍的方法进行配置。

#### 1.2. 适用型号

方位 F600S、A32、A32i、A32V、X7A

#### 1.3. 前提准备工具

① Favnil F600S、A32、A32i、A32V、X7A 其中一台,带摄像头的对讲或者门禁一 台(如i16SV),POE 交换机一台(或者 DC 直流电源),将设备连接到交换机上。

② 调试电脑一台,并把电脑接入到交换机下,保证电脑与话机之前网络是互通。

### 1.4. 设备、电脑连接示意图

将设备连接交换机,并将电脑连接在与设备同一个交换机下,保证电脑跟设备之间的网络互相连通,连接示意图如图1所示。

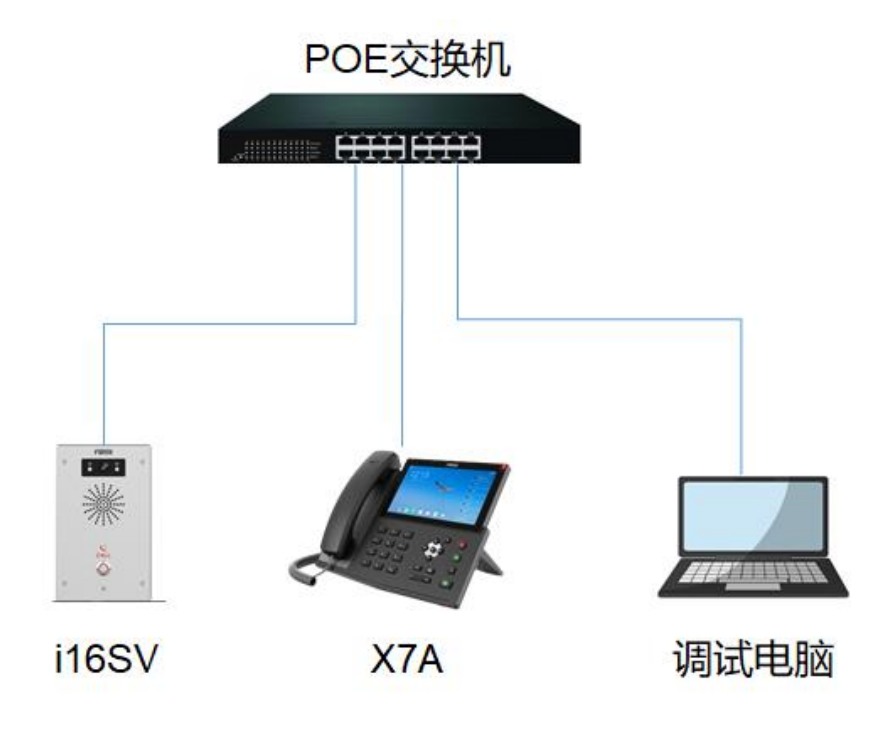

图 1

#### 深圳方位通讯科技有限公司

地址:深圳市新安街道洪浪北二路稻兴环球科创中心A座10层

座机:+86-755-2640-2199 邮箱:sales.cn@fanvil.com www.fanvil.com.cn

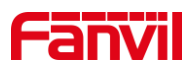

# 2. 安卓话机预览门禁、对讲视频

### 2.1. 话机设置视频预览快捷键

① 获取对讲 IP 地址后,进入对讲配置网页的"对讲设置-相机设置"界面,获取设备的视频码流 URL,如图 2 所示。

| 116SV  |                                            |                                  |                                 |              |      |     |     |
|--------|--------------------------------------------|----------------------------------|---------------------------------|--------------|------|-----|-----|
|        | 功能设定 媒体设置                                  | 相机设置                             | 组播 功能                           | 时间/日期        | 时间管理 | 提示音 | 指示灯 |
| > 系统   | 1897年11月1日<br>H264视频流0:<br>                |                                  |                                 |              |      |     |     |
| > 网络   | 码流转率:<br>码流分辨率:                            | 25 V Ø                           | 码流码率:<br>码流I帧间隔:                | 3 Mbps 🗸 🔮   |      |     |     |
| > 线路   | H264视频流1:                                  |                                  |                                 |              |      |     |     |
| > 对讲设置 | 码流码率控制:<br>码流帧率:                           | 可变码率 <b>マ</b> ②<br>25 <b>マ</b> ③ | 码流码率:                           | 512 Kbps 🗸 🔮 |      |     |     |
| > 逓活名单 | 0哈流为9年4年;                                  | VGA V                            | 始流1帜间隔:                         | 50           |      |     |     |
| > 快捷健  | RTSP 信息                                    | 默り                               | 提交                              |              |      |     | 关闭  |
| › 安全   | H264主码流 Url : rtsp:<br>H264子码流 Url : rtsp: | preview<br>preview               |                                 |              |      |     |     |
| > 设备日志 | 抓拍                                         |                                  |                                 |              |      |     |     |
| > 安防设置 | 抓拍触发方式:                                    | 输入口触发:<br>通话状态触发:                | □ 輸入口1 □ 輸入口2<br>□ 通话 □ 振铃 □ 呼叫 |              |      |     |     |
|        |                                            |                                  | 图 2                             |              |      |     |     |

② 获取话机 IP 地址后,进入话机配置网页的"快捷键"界面,配置视频预览的快捷键。类型修改为"网址",值修改为从步骤①获取到的视频码流 URL,如图 3 所示。

|      |               |               |                   |              |             |      | 正在使用默认密码, | 请更换 中文 | ✓ □ 注销 |  |
|------|---------------|---------------|-------------------|--------------|-------------|------|-----------|--------|--------|--|
|      |               |               |                   |              |             |      |           |        | □ 保持连续 |  |
|      | 快速键           | Softkey设置     | 高級                |              |             |      |           |        |        |  |
|      |               |               |                   |              |             |      |           |        |        |  |
| 系统   |               |               |                   |              |             |      |           |        |        |  |
| wife | 快捷键设置         |               |                   |              |             |      |           |        |        |  |
| MCH  | 一键转移          | 建立            | 新通话 🖌             | dsskey 主页: 无 | <b>~</b>    |      |           |        |        |  |
| 线路   | 长按功能键         | 編編            | ε <b>Υ</b>        | 提交           |             |      |           |        |        |  |
|      | त्त्र त       | 2 7 7 7 7 7 7 |                   |              |             | #IE# | 添加新市      |        |        |  |
| 电话设置 | 按键 类型         |               | 值                 | 子类型          | 线路          | 媒体   | 抢接号码      | 1      |        |  |
| 电话本  | 快捷 网址         | ~             | rtsp://admin:admi | n 元 、        | AUTO        | ✔ 预设 | ~         |        |        |  |
|      | 快速<br>键 2 功能键 | <b>v</b>      |                   | 无、           | · 3456@SIP2 | ✔ 预设 | ~         | •      |        |  |
| 通话记录 | 快速 功能键        | ×             |                   | 无、           | SIP3        | ✔ 预设 | ~         |        |        |  |
|      | 快捷 功能键        | ~             |                   | 无、           | SIP4        | • 预设 | ~         |        |        |  |
| 快捷键  | 快捷 功能键        | ~             |                   | 无、           | SIP5        | ✓ 预设 | ~         |        |        |  |
| 应用   | 快速 功能键        | ~             |                   | 无、           | AUTO        | ✓ 预设 | ~         |        |        |  |
|      | NE U          |               |                   |              |             |      |           |        |        |  |

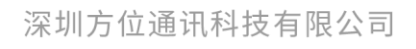

地址:深圳市新安街道洪浪北二路福兴环球科创中心A座10层 座机:+86-755-2640-2199 邮箱:sales.cn@fanvil.com www.fanvil.com.cn